# 外国送金WEBサービス(事前申込&来店予約)

# 操作マニュアル

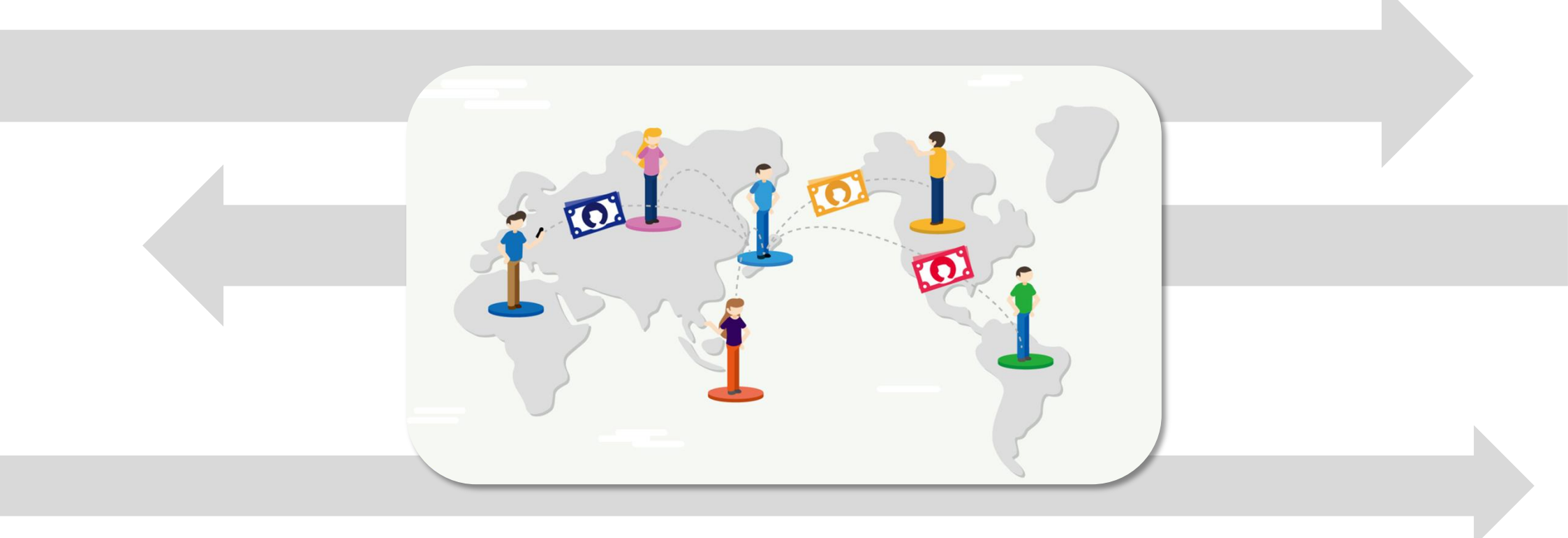

#### 目次

| <u>はじめに・・・・・・・・・・・・・・・・・・・・・・・・・・・・・・2</u>         |
|----------------------------------------------------|
| <u>便利な機能・・・・・・・・・・・・・・・・・・・・・・・・・・・・・・・・・・・・</u>   |
| <u>1. ご依頼人情報の入力・・・・・・・・・・・・・・・・・・・・・・・・・・・・・・・</u> |
| 2. 送金の種類と金額・・・・・・・・・・・・・・・・・・・・・・・・・・・・・・・・・・・・    |
| <u>3. お受取人情報の入力・・・・・8</u>                          |
| <u>4. 送金先の銀行情報・・・・・・・・・・・・・・・・・・・・・・・・・・・・10</u>   |
| <u>5. 送金目的•••••••••11</u>                          |
| <u>6. 入力内容の確認・・・・・ 12</u>                          |
| <u>7. 各種証明書類のアップロード・・・・・・・・・・・・・・・・・13</u>         |
| 8. ご来店仮予約・・・・・・・・・・・・・・・・・・・・・・・・・・・・・・・・・・・・      |
| 用語集・・・・・・15-16                                     |

#### ご利用環境

#### ●サービスご利用可能時間

24時間毎日ご利用いただけます(システムメンテナンス時間を除く)。 ※システムメンテナンス時間:原則、毎月第2土曜日8:00~20:00

#### ●ご利用可能なブラウザ

Microsoft Edge、Google Chrome、Safariの最新バージョンがご利用いただけます。 ※プライベートブラウズモードは動作保証対象外となります。

#### セキュリティ対策

通信データや保存データの暗号化、外部からの不正な操作やアクセスの監視等、万全のセキュリティ対策を 実施しております。

#### 送金手続きのご依頼の流れ

| 1. 事前申込み                                                                                     | 2. 来店予約日のご連絡                                                      | 3. 来店                                    |
|----------------------------------------------------------------------------------------------|-------------------------------------------------------------------|------------------------------------------|
| 送金内容と来店情報を入力し、<br>事前申込みを行います。<br>※ご留意事項<br>お申込みいただいた内容に不備がある<br>場合は、再度事前申込みからお手続き<br>いただきます。 | 送金内容確認後に足利銀行からお客さま<br>に連絡をいたします。<br>来店時にお持ちいただく書類等のご案内<br>をいたします。 | 予約当日になりましたら<br>予約した店舗へのご来店を<br>お願いいたします。 |

## 便利な機能

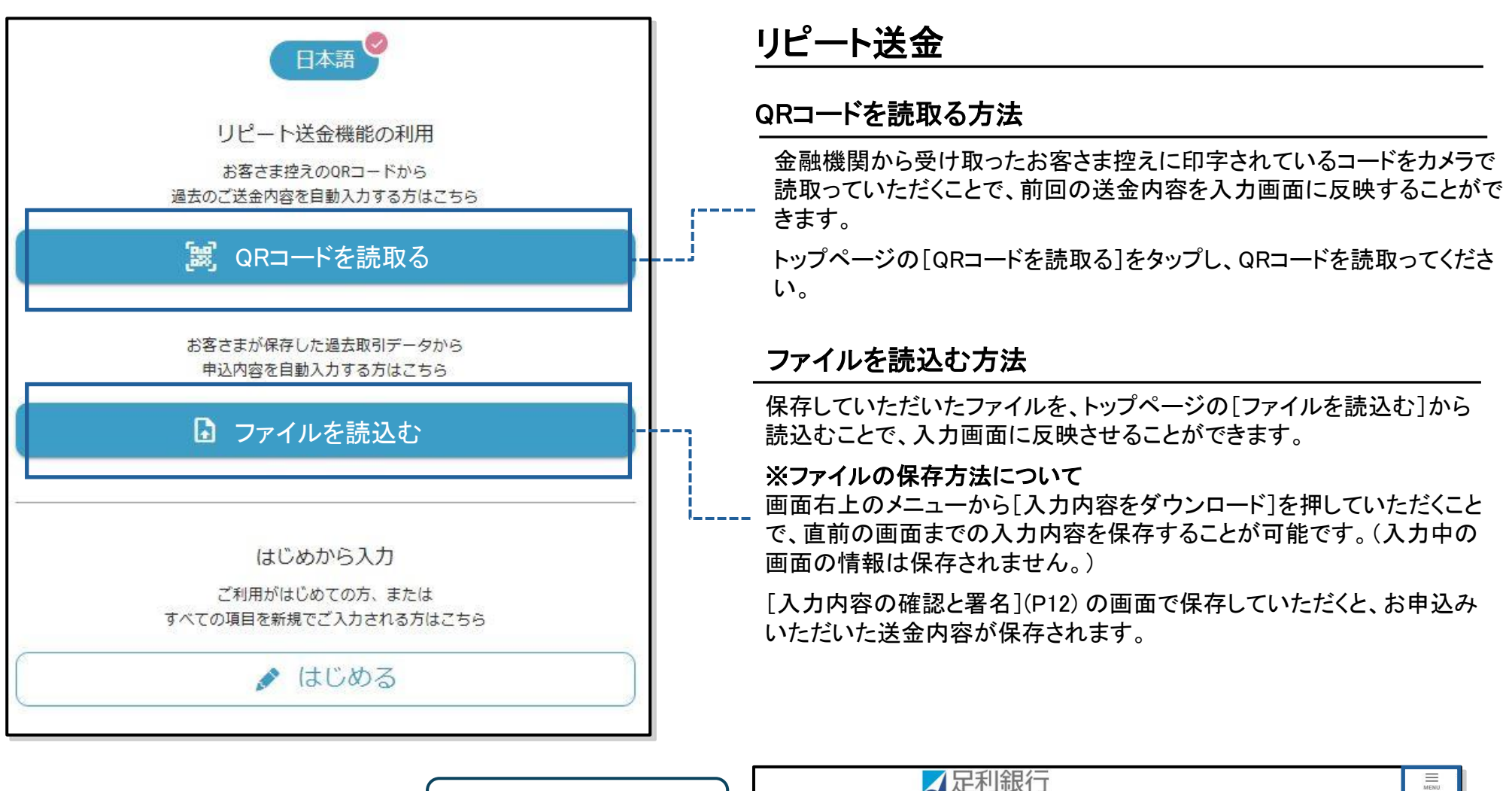

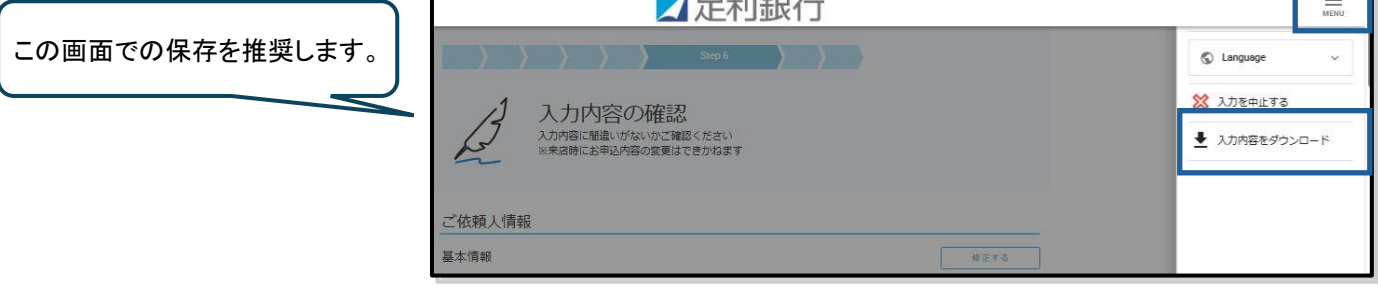

3

# 1.ご依頼人情報の入力(1/2)

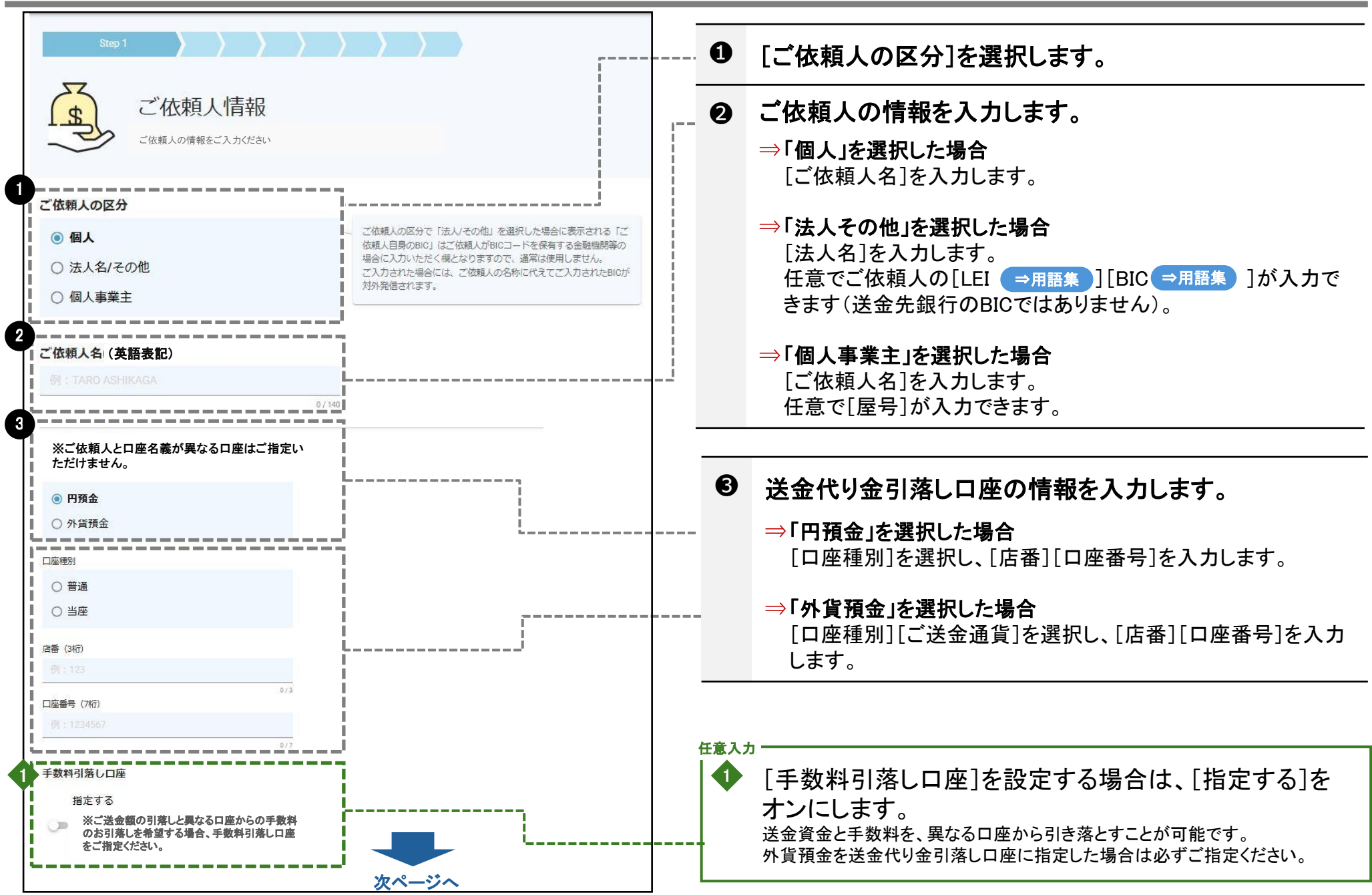

# 1.ご依頼人情報の入力(2/2)

| ご依頼人住所(ローマ字)                            | 「xx県xx都xx町(まち) xx町(ちょう) XXXX」の場合、「xx都xx           町」は「市区町村」、「xx町xxxx」は「酔地等」にご入力くださ | 4 | [ご依頼人住所]を入力します。                                    |
|-----------------------------------------|------------------------------------------------------------------------------------|---|----------------------------------------------------|
|                                         |                                                                                    |   | [任意]となっている箇所はすべて入力する必要はありませんが、                     |
| 居住国(日本をご選択ください。非居住者の場合は原則お受付<br>出来ません。) | 郵便番号 任意                                                                            |   | 該当する情報がある場合はもれなくこ人力くたさい。                           |
| Japan 日本 🔹                              | 例:3208610                                                                          |   | 本人確認資料と同一の住所をご入力ください。                              |
| 都道府県                                    | 市区町村                                                                               |   | ご来店時の本人確認の際、届出住所と本人確認資料との一致が<br>確認できない場合は送金ができません。 |
|                                         | 例:UTSUNOMIYA                                                                       |   |                                                    |
| 0/35<br>番地等 在他                          | 0/35                                                                               | 6 | [個人番号(マイナンバー)、法人番号の届出]を選択し                         |
| 例: SAKURA 4-1-25                        |                                                                                    |   | ます。                                                |
|                                         | 0/70                                                                               |   | 提出済の場合、「届出済」を選択します。                                |
| 建物名(任意)                                 | 階層低意                                                                               |   |                                                    |
|                                         | 例:3                                                                                |   |                                                    |
| 0/35                                    | 077 <del>.</del>                                                                   |   |                                                    |
| 部屋番号 任8                                 | 私書箱 任息                                                                             | A |                                                    |
| 例:101                                   | 通常は入力しません                                                                          | 0 | 具の依頼人                                              |
|                                         |                                                                                    |   |                                                    |
| 個人番号(マイナンバー)、法人番号の届出                    |                                                                                    |   | 「具の11公規入●用語集」」                                     |
| ○ 届出済                                   | ー 届出未了の方は当行からご連絡させていただきますので、ご来店時<br>にマイナンバーカード等をお持ちください。                           |   | 学会长二华行者                                            |
| ○ 届出未了(※届出のご協力をお願いします)                  |                                                                                    | • | 达金拍亦代打名                                            |
|                                         | -                                                                                  |   | 入力不可                                               |
| □ □ □ □ □ □ □ □ □ □ □ □ □ □ □ □ □       |                                                                                    |   | [送金指示代行者 → <sub>用語集</sub> ]                        |
| ○ 入力不可                                  | 通常は使用しません。                                                                         |   |                                                    |
|                                         |                                                                                    |   | [次へ]をクリック/タップします。                                  |
| 送金指示代行者(入力不可)                           |                                                                                    |   |                                                    |
| ○ ▶ 入力不可                                | 通常は使用しません。                                                                         |   |                                                    |
| <b>A</b>                                | _ /                                                                                |   |                                                    |
|                                         |                                                                                    |   |                                                    |

#### 2.送金の種類と金額

| Step 2       ご送金の種類と金       お受取人取引銀行の所在国やご   |                                                                                                    | <b>し</b><br>[ごi<br>ご依<br>ご確             | 主意<br>送金通貨]について<br>「頼人の区分によって取扱いできる通貨が異なります。画面上の注意書きを<br>認ください。 |
|----------------------------------------------|----------------------------------------------------------------------------------------------------|-----------------------------------------|-----------------------------------------------------------------|
| ご送金の種類                                       |                                                                                                    |                                         |                                                                 |
| ○ 海外向け                                       |                                                                                                    |                                         |                                                                 |
| 〇 国内向け                                       |                                                                                                    |                                         | 「ゴビタの毎粒」を翌日」ます                                                  |
|                                              | '                                                                                                    |                                         | 「こと並の裡類」を迭状しより。                                                 |
| 2 お受取人取引銀行の所在国                               |                                                                                                    |                                         |                                                                 |
| 国石を入力して快新かできま9                               |                                                                                                    |                                         | [お受取人取引銀行の所在国]を選択します。                                           |
| 3 ご送金通貨                                      | <br>l                                                                                                    |                                         |                                                                 |
| 送金できる運動がありません                                | → 中国元、台湾ドル、フィリビンペリ、インドネシアルビア、イン<br>ドルビー、韓国ウォンはご依頼人友よび形態地人が先人のみの約<br>取引となります。<br>ハトイムドン(日本地)を申止してきります。                                                                                                    | ••••••••••••••••••••••••••••••••••••••• | [ご送金通貨]を選択します。<br>一部通貨は注人のお客さまのみお取扱い可能です                        |
|                                              |                                                                                                    |                                         | 即通貝は広へのお谷とよの作の状況に可能です。                                          |
| et : 100000                                  | ・ 漁局予約会ご利用の際に、ご次会会領と漁局予約使用金額に毎期<br>が年した場合は、券額会長行用まの漁局相場にて決済いたします。<br>・ 信用ウオン及びインドネシング化とアについては、補助運動(1週留<br>出物未満)は受け付けられません。                                                                                                    | 4                                       | [ご送金額]を選択した通貨で入力します。                                            |
| 「                                            | 一円毎日出続を指定されら場合、ご次会師は当行所定の相場で毎日した外価額となります。以れ、円毎相当額に子数料は含みませんので、粉湯お支付いただく必須があります。<br>ただし、ござを着数が984、654、MPR・108、TWDについては、つう<br>毎日当続指すでの受付ができませんので、外価額を読でお申し込み<br>ください。                                                                                  | ·                                       | <br>[円貨で指定する]をクリック/タップすると、送金額を円<br>貨で指定できますが、外貨額はご来店時に確定します。    |
| 支払銀行手数料の負担方法                                 |                                                                                                    | -,                                      |                                                                 |
| <ul> <li>○ 依頼人負担</li> <li>● 受取人負担</li> </ul> | 、支払銀行(認由銀行)受取銀行)で数年する子数料です。「受数人合<br>約」とした場合、ご式全銀から子数料を挙引いた会額がお受数人の<br>口申に入会されます。古安数人がご式会額を会類受け数な必要があ<br>った。」と呼吸した「ご会会」のことたつ。                                                                                                    | G                                       | [支払銀行手数料の負担方法]を選択します。                                           |
|                                              | ※依頼人負担とした場合でも、手数料を差し引いて受取人口座に入金される<br>場合があります。                                                                                                    |                                         |                                                                 |
|                                              |                                                                                                    | 任意入力                                    |                                                                 |
| こ送金指定日(任本)                                   |                                                                                                    |                                         | 「ご送金指定日]を設定する提合け 入力欄をクリック/                                      |
|                                              | ・ 活要加入目却に、相互の通知のなかぜついませんが低くなりました。<br>、 活要加入目前に小の広を構定時間には使われてした。<br>す。<br>、 ご要加予す日(次金浜海が68, KRW, PRP, IDR, TWDの場合) ご<br>気化予す日の対策事目) 等ご入力ください。<br>ただし、治分小型の小目時間後の平時時により次を指計日当日の面<br>引いたされて、場合がありますので、 法会知百日かご入力したたいた<br>場合であご利定日当日中の取引をお約まするものでもありません。 |                                         | タップし、表示されたカレンダーから日付を選択します。                                      |
| 6                                            | <u>, "x ^ </u>                                                                                                    | ••••••                                  | [次へ]をクリック/タップします。                                               |

#### 2.送金の種類と金額(為替予約を使用する場合)

| Step 2       ご送金の種類と金       お受取人取引銀行の所在国やご送金額                 |                                                                                                    |      |                                                    |
|---------------------------------------------------------------|----------------------------------------------------------------------------------------------------|------|----------------------------------------------------|
|                                                               |                                                                                                    |      | 「ご送金の種類]を選択します。                                    |
|                                                               | <sup>i</sup>                                                                                                    |      |                                                    |
|                                                               |                                                                                                    |      | [お受取人取引銀行の所在国]を選択します。                              |
| お受取人取引銀行の所在国                                                  |                                                                                                    | 8    | 「ゴビ会通貨」で予約」 た通貨な選切」 まま                             |
| United States アメリカ合衆国                                         | · · · · · · · · · · · · · · · · · · ·                                                                                                    |      | [こ 広立 通頁] で ア 利した 通頁を 迭 八 しよ 9。                    |
|                                                               | ·,                                                                                                    |      | [ご送金額]を選択した通貨で入力します。                               |
| 米ドル(USD)                                                      | <ul> <li>中国元、台湾ドル、フィリピンペソ、インドネシアルピア、インドルビー、韓国ウォンはご依頼人およびお受取人が法人のみのお<br/>取引となります。</li> <li>ペトナムドンは取扱いを中止しております。</li> </ul>                      | _    |                                                    |
|                                                               |                                                                                                    |      |                                                    |
| 100,000 *ドル(USD)                                              | <ul> <li>為普予約を使用する際に、ご送金金額と為普予約使用金額に差額<br/>が生じた場合は、差額を当行所定の為普相場にて決定いたします。</li> <li>・韓国ウォン及びインドネシアアルピアは、補助温貨(1温貨単位未満)<br/>は受付けられません。</li> </ul> |      |                                                    |
| <ul> <li>円貨で指定する</li> <li>内省で指定する</li> <li>内相当額</li> </ul>    | 円貨相当額を指定される場合、ご送金額は当行所定の相場で換算し<br>た外貨額とおります。なお、円貨相当額に手数料は含みませんの<br>マーロックセンリッチャイン要がたります。                                                        | 6    | [ご送金通貨]で外貨を選択すると[為替予約を使う]が<br>表示されるので、クリック/タップします。 |
|                                                               | て、が通知されいでにている表があります。<br>ただし、ご送命道質がNRA、KRW、PHP、IDR、TWDについては、円<br>資相当額指定での受付ができませんので、外質確定額でお申し込み<br>ください。                                        | 6    | 足利銀行から指定された[予約番号]を入力し、<br>[ご送金額]を選択した通貨で入力します。     |
| ▲<br>本語<br>本語<br>本語<br>本語<br>本語<br>本語<br>本語<br>本語<br>本語<br>本語 |                                                                                                    | 任意入力 | ]                                                  |
|                                                               | 送金額                                                                                                    |      | 複数の為替予約を使用する場合は「予約を追加する」を                          |
|                                                               | 100.000 USD                                                                                                    |      |                                                    |

# 3.お受取人情報の入力(1/2)

| お受取人情報をご入力ください                            |                                                                                                    | - ● [お受取人の区分]を選択します。                                                  |
|-------------------------------------------|----------------------------------------------------------------------------------------------------|-----------------------------------------------------------------------|
| お受取人の区分                                   |                                                                                                    |                                                                       |
| <ul> <li>個人</li> <li>○ 法人名/その他</li> </ul> | 「市便取人の区分で「法人/くの物」を選択した場合に表示される「お<br>受取人自殺のBIE」はお受取人がBICコードを依有する会就規模等の<br>場合に入れいただく概となりますので、賃幣は使用しません。<br>ご入力された場合には、お受取人の名称に代えてご入力されたBICが<br>対外完装されます。 | ⇒「個人」を選択した場合<br>[お受取人の氏名(英語表記)]を入力します。                                |
| お受取人の氏名(英語表記)                             | <ul> <li>古受取人の口座名義にイニシャルが含まれる場合は、フルネームと<br/>イニシャルを併記してください。</li> <li>何) 1 (JOEL)</li> </ul>                                                            | ⇒「法人名その他」を選択した場合<br>[法人名]を入力します。<br>任意でお受取人の[LEI ⇒用語集]][BIC ⇒用語集]]が入力 |
| ファーストネーム (名)<br>01 : OLIVER               | - お受赦人名はイニシャルではなくフルネームをご入力ください。                                                                                                    | できます(送金先銀行のBICではありません)。該当がない場合<br>入力不要です。                             |
| ミドルネーム(お持ちの場合のみ) 🛛 🛤                      | 0/13                                                                                                    |                                                                       |
| ON : LIGEL                                |                                                                                                    | 任意入力                                                                  |
| ラストネーム (姓)                                | D (136                                                                                                    | ● 「お受取人の識別ID →====== ]を入力できます。                                        |
| 91 : KENT                                 |                                                                                                    | ・ 納税者番号やパスポート番号等のお受取人を                                                |
| お受取人の識別ID ##=                             |                                                                                                    | 識別できる番号を入力できます。                                                       |
| en : 0000000                              | -  -  -  -  -  -  -  -  -  -  -  -  -                                                                                                    |                                                                       |

### 3.お受取人情報の入力(2/2)

| お受取人住所(※英語表記で各行にご入力ください) -                                        | ※中間の場合は、「都市名」と「省名(自治区名)」を入力してく<br>ださい、(声電市の場合は「省名(自治区名)」相にも都市名をを<br>入力してください。)                                                                                                    | ● [お受取人の住所]を入力します。                                                                                                    |
|-------------------------------------------------------------------|----------------------------------------------------------------------------------------------------|----------------------------------------------------------------------------------------------------|
| 国名<br>国名を入力して検索ができます ・<br>通り名・番地など α€<br>例: W.33RD ST             |                                                                                                    | [任意]となっている箇所でも該当する情報がある場合は、もれな<br>ご入力ください。情報が不足している場合、送金した資金が返却<br>されたり、送金内容の変更が必要となる場合があります。その場<br>は別途手数料が発生いたします。                                                |
| 建物番号 <b>在</b> 象<br>例:1234567                                      | 0/70<br>建物名 在集<br>例:EAST TOWER                                                                                                    | 国名の選択時に中国・香港・台湾・マカオは別の国・地域としてご選択ください。                                                                                                    |
| 0/16<br><b>階層 在2</b><br>列:2                                       | 0/35<br>部國番号 在集<br>例:101                                                                                                    | <sup> </sup> ※カナダはお受取人の住所を私書箱(P.O BOX)とする送金は受<br>できません。必ず正確な住所を確認し、ご入力ください。                                                                                        |
| 0/70<br>郵便番号 在8<br>例:1234567                                      | 0/70<br>都市名<br>例:LOS ANGELES                                                                                                    | 注意                                                                                                    |
| 0/16<br>백교육 · 보행유많은 중=<br>위 : SECTOR 5                            | 0/38<br>地方名 · 群名 · 地域名など   # =<br>新 : DISTRICT 2                                                                                                    | [お受取人電話番号]韓国ウォン建ての送金は必ずご入力ください。                                                                                                    |
| 0735<br>劇感府県名・州名・省名(自治区名)など (注重)<br>例:CA<br>7/35<br>お受取人電話番号 (注集) | 0738<br>私政府 (##<br>123)<br>                                                                                                    | <ul> <li>(ネック)</li> <li>(ネック)</li> <li>(ネック)</li> <li>(ネック)</li> <li>(お受取人宛て参照番号]このお取引を識別するために</li> <li>ご依頼人が付加する番号。</li> <li>(お受取人へのご連絡事項]インボイスナンバー等、受</li> </ul> |
| + 11 9012343978<br>0/2<br>お受取人宛て参照番号(REF.NO.) #■                  | ○ わかりの場合は目的与キニメカくたさい、個目ウオン練での場合<br>よみず電話条号を入力してください。                                                                                                    | 取人へ連絡したい事項があればご入力ください。                                                                                                    |
| 0/35<br>お受取人へのご運絡事項 (##)                                          |                                                                                                    |                                                                                                    |
| 真のお受取人 (通常は使用しません)<br>回 指定する                                      | 一般的には金女愛取られる方がお受取人と異なる場合は、良のお受<br>取人の開発をご入わしてください。(ゆう経緯・取引的知識により<br>お受けてきない場合がありますのであいごうぞください)                                                                                                    | のみ、真のお受取人の情報をご記入ください。<br>[真のお受取人 →用語集]                                                                                                    |
| <b>A</b>                                                          | ■11日11日 Control (1990) (1990) (19900) (1990) (1990) (19900) (1990) (1990) (1990) |                                                                                                    |

# 4.送金先の銀行情報

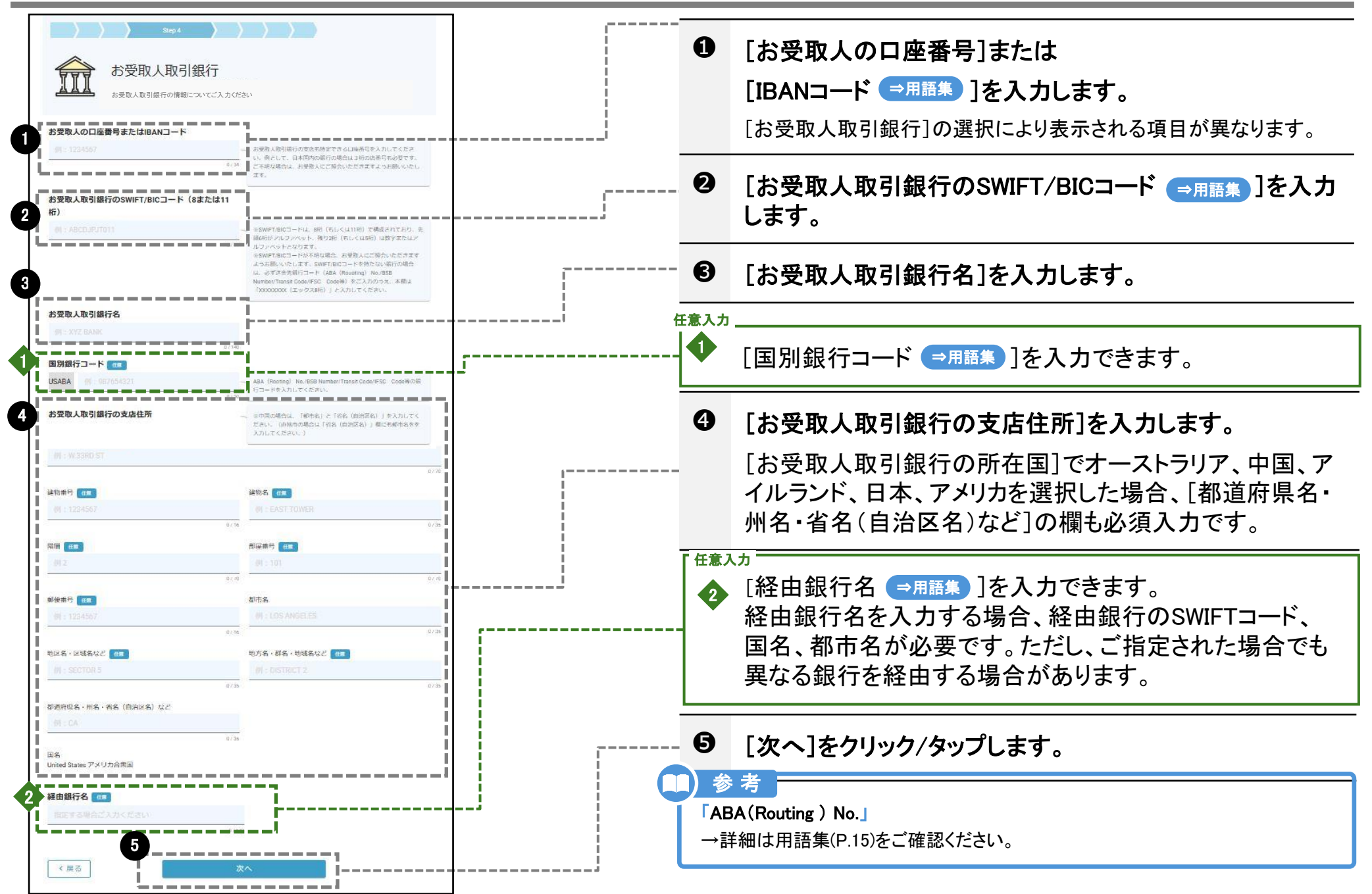

|                                                         |                                                                                        | 0   | [送金目的の分類]を選択します。                                                                                |
|---------------------------------------------------------|----------------------------------------------------------------------------------------|-----|-------------------------------------------------------------------------------------------------|
| Step 5                                                  |                                                                                        | 0   | [ご送金目的]を選択します。                                                                                  |
| ご送金目的                                                   |                                                                                        | r-  | [ご送金目的の分類]にあわせて選択肢が表示されます。                                                                      |
| ご送金目的やお取引内容についてご入力ください                                  |                                                                                        |     | ⇒ご送金目的の分類で貿易関連を選択した場合<br>以下を入力します。                                                              |
| 1<br>送金目的の分類                                            |                                                                                        |     | [商品の品目][原産地 <del>⇒用語集</del> ][船積地 <del>⇒用語集</del> ]<br>[仕向地 <del>→用語集</del> ](仕向地は仲介貿易の場合のみ入力可) |
| ・             ・                                         |                                                                                        | ?   | こんなときは                                                                                          |
|                                                         |                                                                                        |     | 該当する選択肢がない場合                                                                                    |
| <ul> <li>ご送金目的</li> <li>その他 ※具体的に英語で入力/OTHER</li> </ul> | 送択肢の目的に「※」がある場合は、下記「ご送金目的(詳細)」                                                         |     | [送金目的の分類]から「その他」を選択し、[ご送金目的]で[その他]を選択<br>してください。[ご送金目的(詳細記入)]欄が表示されるので、必ずご入力                    |
|                                                         | に詳細を入力してください。<br>また、該当する違択肢がない場合は、「その他」を適び下記「ご送<br>金目的(詳細)」を入力してください。                  |     | ください。 送金月的コード →用語集 について                                                                         |
|                                                         |                                                                                        |     | インドネシア(商品代金の支払いの場合)、UAEやヨルダン、バーレーン等の<br>国に送金する場合、送金日的コードの入力欄が表示がされるので、ご入力く                      |
| <ul><li>ご送金目的(詳細)</li></ul>                             |                                                                                        |     | 世に医血する場合、医血合的血、下の穴方体が及かがされるので、ヒバガ、ださい。                                                          |
|                                                         | 英字で入力してください                                                                            | •   | ※入力例は用語集をご参照ください。                                                                               |
| 0/35                                                    |                                                                                        | `•• |                                                                                                 |
|                                                         | [送金目的の分類]から「その他」を選択し、「ご送金目的」で<br>[その他]を選択してください。「ご送金目的(詳細記入)]欄が<br>表示されるので、必ず入力してください。 | €   | [外国為替及び外国貿易法に基づく許可番号]の<br>                                                                      |
|                                                         |                                                                                        |     | 安・ 个 安 を 进 伏 し ま 9 。                                                                            |
|                                                         | 「外国為替及び外国贸易法」に基づく許可等の要・不要をご確認の                                                         |     | ⇒「要」を選択した場合                                                                                     |
|                                                         | うえ、許可要の場合は、許可番号を記入してください。                                                              |     | [許可畨号]を必す人力します。<br>「許可口]を恐っすて担合は、これ棚をないかな/ないプレーまーさ                                              |
|                                                         |                                                                                        |     | L計可口」を設定9る場合は、入力欄をクリック/タッフし、表示されたカレンダーから日付を選択します。                                               |
| 4 確認画師                                                  | ■ ا<br>۵۸                                                                              | 4   | [確認画面へ]をクリック/タップします。                                                                            |
|                                                         |                                                                                        |     |                                                                                                 |

#### 6.入力内容の確認

| ん<br>入力内容の<br>入力内容に間違いがない<br>※来店時にお申込内容の                                                                                         | Step 6       確認ください       りかご確認ください       り変更はできかねます                                                                                             |                   |                                                                                           |
|----------------------------------------------------------------------------------------------------|----------------------------------------------------------------------------------------------------|-------------------|-------------------------------------------------------------------------------------------|
| ご依頼人情報<br>基本情報                                                                                                    | <b>1</b> 修正す                                                                                                    | <b>1</b>          | 入力内容を確認し、必要な場合は[修正する]をクリック/<br>タップして修正します。                                                |
| ご依頼人の区分                                                                                                    | 個人                                                                                                    |                   |                                                                                           |
| ご依頼人名(ローマ字)                                                                                                    | ASHIKAGA HONBU                                                                                                    | 0                 | [法規制の確認]にチェックマーク☑を付けます。                                                                   |
| 法規制の確認<br>外国送金取引規定の条項(個人情<br>依頼します。<br>「内国税の適正な課税の確保を図<br>より上記の通り告知します。<br>また、私(当社)は、この送金に<br>本取引は「外国為替及び外国貿易<br>この画面で入力内容をダウンロー | 報の第三者提供に関する規定(5 ・(2)を含む)に従い上訴<br>るための国外送金等に係る調書の提出に関する法律」第3条の<br>ついて下記のとおり申告します。<br>法」の経済制裁関連規制および「米国OFAC規制」に該当しま<br>ードしてください。この入力画面以降のダウンロードはでき | 送金を<br>規定に<br>せん。 | 注意<br>[入力内容確認]の画面以降は入力内容のダウンロードができなくなるので<br>ご注意ください。<br>詳細は「便利な機能」( <u>P.3</u> )をご確認ください。 |
| せん。ダウンロード方法は操作で                                                                                                    | マニュアルをご参照ください。<br>次へ                                                                                                    | <b>6</b>          | [次へ]をクリック/タップします。                                                                         |

### 7. 各種証明書類のアップロード

| Step 7         ●         ▲ 種証明書類のアップロード         送金に必要な書類をアップロードしてください                                                                                                    | ポイント<br>アップロード可能なファイルについて<br>PDFファイルまたは画像ファイル(jpeg、png 形式)のアップロードが可能です。                                                                                |
|----------------------------------------------------------------------------------------------------|----------------------------------------------------------------------------------------------------|
| 商品代金(貿易取引)/PAYMENT FOR GOODSの 内容を<br>確認できる書類やその他に必要な書類の画像をアッ<br>プロードしてください 任家<br>※個人間送金の場合、お受取人との関係が分かる資料、海外との商取引の場合は、インボイス、輸入許可通知書およびB/L等。<br>※他行からのお振込による資金の場合は、他行のお通帳の写し。<br>※ご送金内容によっては追加で資料のご提示をお願いする場合がありますので、予めご了承ください。<br>※アップロード可能なファイル形式はPDFもしくは画像ファイル(JPEG等)となります。<br>※ブライベートブラウズモードを使用している場合は画像のアップロードができない場合があります。 | <ul> <li>各種証明書類の画像をアップロードできます。</li> <li>海外との商取引の場合は、インボイス、輸入許可通知書およびB/L等をアップロードできます。</li> <li>ご送金内容によっては追加で資料のご提示をお願いする場合がありますので、予めご了承ください。</li> </ul> |
|                                                                                                    | 注意<br>マイナンバーや運転免許証など、本人確認書類の画像はアップロードしないで<br>ください。                                                                                                    |

### 8.来店仮予約

| ご来店仮予約                                 |                                                                          | [ <b>-</b>    | 0    | [ご来店の店舗]を選択します。                                     |
|----------------------------------------|--------------------------------------------------------------------------|---------------|------|-----------------------------------------------------|
| ご来店の店舗、ご来店日をご入力ください。                   |                                                                          |               | 0    | [ご来店予定日]の入力欄をクリック/タップし、<br>表示されたカレンダーから来店予定日を選択します。 |
| ご来店の店舗                                 | <br>I<br>                                                                |               |      | 来店は事前申込みの3営業日以降からです。                                |
| 信舗名化入力して検索ができます                        | ▼ 一三外国送金徴扱い活動のみ表示しています。<br>三原則所金店もしくはその近隣店舗をお調びください。                     |               |      |                                                     |
| ご来店予定日                                 |                                                                          |               | 6    | [お客さまの連絡先電話番号]を入力します。                               |
| 日期代してください                              | <ul> <li>ご希望に添えない場合がありますので、予めご了承ください、別途<br/>当行よりご連絡させていただきます。</li> </ul> |               |      | 日中にご連絡が取れる電話番号をご入力ください。                             |
| ※ご来店予定日を1週間過ぎましたら自動で来店予約がキャン<br>ルとなります | t                                                                        |               | 任意入了 | h                                                   |
|                                        | ※日中ご連絡が取れる電話番号(携帯電話または固定電話のいずれか<br>をご入力ください。                             |               |      | メールアドレスを入力いただいても、お客さまへのご連                           |
| 携带電話                                   |                                                                          | 22)<br>(***** | -    | 格には使用いたしません。<br>銀行からはお電話で<br>こ連絡                    |
| 090 - 1234 - 5078<br>0/3 0/4 0/4       |                                                                          |               |      |                                                     |
| 0123 - 45 - 6789<br>075 074 074        |                                                                          | r             | 4    | [仮予約する]をクリック/タップします。                                |
| お客さまのメールアドレス 冊■                        | メールアドレスへの返信は現在行っておりません。                                                  |               |      | 注意                                                  |
| 《 戻る 6                                 | 「予約する                                                                    |               | こ送   | の画面で予約は確定しません。<br> 金内容確認後に足利銀行からお客さまにご連絡をいたします。     |
|                                        |                                                                          |               | 6    | メッセージを確認し、「送信]をクリック/タップします。                         |
| <b>仮予約を送</b><br>ご λ カロ 家 控え ( 外国       | <b>信しますか?</b><br>送金依頼書兼告知書)が                                             |               | -    | [来店仮予約完了]画面が表示されます。                                 |

| 用語           | 意味                                                                                                    |
|--------------|----------------------------------------------------------------------------------------------------|
| 真の依頼人        | 通常は使用しません。送金口座の保有者とは別に、本来支払いを行うべき当事者を指します。<br>例)親が送金依頼人を親自身として子供の留学費用を送金する場合の子供。留学する当事者が依頼人でない場合。                                                                                                    |
| 送金指示代行者      | 当行では原則お受付しかねます。事前にご相談ください。<br>依頼人を代行し、送金指示を行う当事者を指します。                                                                                                    |
| 真のお受取人       | 通常は使用しません。受取人を介して最終的に支払いを受ける当事者を指します。<br>例)送金金額の最終受取人が受取人と異なる場合のみご入力ください。・大学などが学費の集金を業者に委託している場合 等                                                                                                    |
| LEI(取引主体識別子) | 国際標準化機構(ISO)が定めた20文字の英数字コードを指します。ご指定がなければ入力不要です。                                                                                                    |
| お受取人の識別ID    | 納税者番号やパスポートナンバー等のお受取人様を識別できる番号が必要となる場合がございます。<br>ご指定がなければ入力不要です。                                                                                                    |
| SWIFT∕BIC⊐ード | 送金先の銀行及び銀行支店を識別するコードを指します。8桁もしくは11桁のアルファベットと数字で構成されています。                                                                                                    |
| IBAN⊐ード      | 主にヨーロッパ(欧州)を中心に使われる、銀行口座の所在国・銀行・支店・口座番号を一意に特定するための統一規格(国際標<br>準)コードを指します。<br>最長34文字のアルファベットと数字からなり、最初の2文字は国名を表すアルファベット、次の2文字は数字、その後の部分(最大30<br>文字)が各国内の銀行口座番号を表す構成となります。<br>IBAN採用国は、SWIFTが公表しているIBAN REGISTRYで確認いただくことが可能です。<br>https://www.swift.com/standards/data-standards/iban-international-bank-account-number |
| 国別銀行コード      | SWIFT/BICコードを持っていない銀行口座へ送金する際に必要となる場合がございます。<br>例)アメリカ:ABA(Routing) No9桁<br>オーストラリア:BSB Number6桁                                                                                                    |
| 送金目的コード      | 規制により、定められた送金目的コード等の受取銀行宛通知が求められる場合がございます。そのため、送金先銀行によっては<br>送金目的コードの入力欄が表示されます。コードの詳細は、お受取人様へご確認いただくか各国中央銀行ホームページ等にてご<br>確認ください。<br>例) インドネシア(商品代金支払いの場合):1011//インボイス番号(インボイス金額)<br>UAE(アラブ首長国連邦): アルファベット3文字                                                                                                    |
| 経由銀行         | 送金銀行と受取銀行の取引の際に経由する銀行を指します。誤った経由銀行を指定した場合、送金が遅延・返却・紛失するリスク<br>があります。ご指定いただくよう当行から依頼する場合もあります。                                                                                                    |

用語集

| 用語  | 意味                                                    |
|-----|-------------------------------------------------------|
| 原産地 | 送金目的が貿易関連の場合、入力が必要です。商品が実際に生産・製造された国を入力ください。          |
| 船積地 | 送金目的が貿易関連の場合、入力が必要です。商品の船積が行われた港の属する国と都市を入力ください。      |
| 荷揚地 | 送金目的が貿易関連(仲介貿易)の場合、入力が必要です。商品を荷降ろしする港の属する国と都市を入力ください。 |